# Manage and operate MatiSight<sup>™</sup> IP Camera 1/3

| < Back                         | MAGICTRL                                    | Save              | < Back     | ≣• MatiSight™<br>IP Camera                                                                                                    | + | < Back     | Corridor                                                                                                    | ۵                  |
|--------------------------------|---------------------------------------------|-------------------|------------|----------------------------------------------------------------------------------------------------|---|------------|----------------------------------------------------------------------------------------------------|--------------------|
| $\bigcirc$                     |                                             |                   | $\bigcirc$ |                                                                                                    |   |            |                                                                                                    |                    |
| You are a<br>Check             | dding MatiSight™ IP<br>and name it for dail | ? Camera<br>y use | Corri      | dor                                                                                                    | ۵ |            |                                                                                                    |                    |
| Corridor                       |                                             |                   |            |                                                                                                    |   |            |                                                                                                    |                    |
| Show live video when alarms: > |                                             |                   | m.<br>pho  | we need to install a plugin to<br>make MatiSight <sup>™</sup> work on your<br>phone. Click Yes to download an<br>install the plugin. |   | $\bigcirc$ | Please make sure your<br>MatiSight™ is powered on an<br>connected to Internet via the<br>router. The router should be in                    | d is               |
| Security Accessories           |                                             |                   |            |                                                                                                    |   |            | DHCP mode. You should con<br>MatiSight <sup>™</sup> by LAN the fist tir<br>and make it connecting wirele<br>by setting in the control panel | nect<br>ssly<br>of |
| Empty                          |                                             | ۲                 |            |                                                                                                    |   |            | the live video screen.                                                                                                    |                    |
| Back Do                        | or                                          | 0                 |            |                                                                                                    |   |            |                                                                                                    |                    |
|                                | Cancel                                      |                   |            |                                                                                                    |   |            |                                                                                                    |                    |
|                                |                                             |                   |            |                                                                                                    |   |            |                                                                                                    |                    |

• Like adding accessories, tap + to scan QR code on camera then name it.

• If you want to be informed to check the real-time video (like the camera facing the door) when alarm is trigger by certain accessory

(like the door/window sensor installed on the front door), you can use [inform when ... alarms:] and tick the related accessories.

· You would be asked to install a video plug-in the first time visiting to the camera. It won't bother you anymore.

# Manage and operate MatiSight<sup>™</sup> IP Camera 2/3

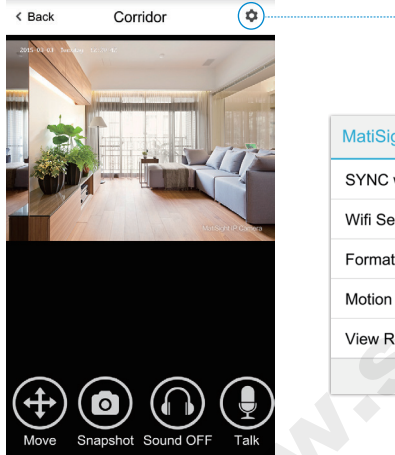

| MatiSight™ Settings        |
|----------------------------|
| SYNC with phone's timezone |
| Wifi Setting               |
| Format your SD card        |
| Motion Detect Record       |
| View Record Video          |
| Cancel                     |

#### SYNC with phone's timezone:

SYNC with phone's timezone. Synchronize the timezone with your phone's

## Wifi Setting: Connect IP camera wirelessly. Format your SD card: Erase and make your SD card recordable.

### Motion Detect Record:

Automatically record video when any motion is detected (5s before + 15s after).

#### View Record Video:

List all the recorded video on your SD card, can be sorted by date. Click to play.

- Move: Watch by dragging on the screen or tapping Move button and control with joystick.
- SnapShot: Snapshot the current screen and save it to phone album.
- Sound: Listen to the sound around MatiSight<sup>™</sup>.
- Talk: Talk while tapping and it plays immediately via camera speaker.

## Manage and operate MatiSight<sup>™</sup> IP Camera 3/3

Appendix: How MatiSight<sup>™</sup> works when alarm occurs?

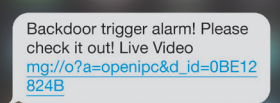

 If a thief intrudes and triggers some accessory alarm, the emergency contacts would get informing SMS and alarming call right after that.

| 2. Magictrl <sup>™</sup> captures the informing SMS right |
|-----------------------------------------------------------|
| after that and reminds the user to check live             |
| video from the camera paired before. Users get            |
| informed immediately even when the App is                 |
| exited.                                                   |

ATTENTION: An alarm message is

received. Check the live video from

Yes

your MatiSight™ now?

No

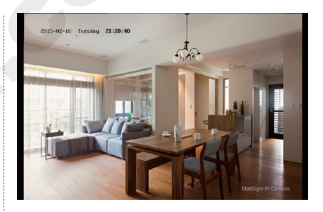

3. Just one tap to show you the real-time video! The thief is nowhere to hide!